## Wikiprint Book

Title: Przenoszenie wiadomości między folderami, tagowanie wiadomości

Subject: eDokumenty - elektroniczny system obiegu dokumentów, workflow i CRM - NewBusinessAdmin/Email/MoveMark

Version: 6

Date: 08/06/25 12:45:19

# **Table of Contents**

| Przenosze | enie wiadomości między folderami, tagowanie wiadomości | 3 |
|-----------|--------------------------------------------------------|---|
| Przer     | noszenie wiadomości między folderami                   | 3 |
| Ozna      | czanie wiadomości flagą                                | 3 |
| Ozna      | czanie wiadomości jako przeczytane/nieprzeczytane      | 4 |
| Zoba      | cz także                                               | 4 |
|           |                                                        |   |

Podręcznik użytkownika > Poczta email > Przenoszenie wiadomości między folderami, tagowanie wiadomości

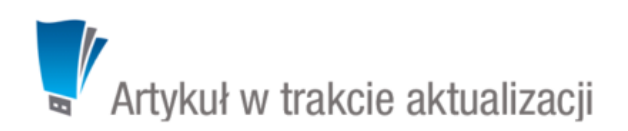

### Przenoszenie wiadomości między folderami, tagowanie wiadomości

Wiadomości email mogą być przenoszone między folderami w obrębie jednego konta pocztowego, oznaczane jako przeczytane/nieprzeczytane oraz "flagowane".

#### Przenoszenie wiadomości między folderami

Aby przenieść wiadomość do wybranego folderu na serwerze lub lokalnego:

- klikamy wiadomość na liście prawym przyciskiem myszy i z rozwiniętego menu wybieramy pozycję Przenieś... lub
- zaznaczamy wiadomość na liście i z menu górnego wybieramy pozycję Akcje > Przenieś do folderu.

W wyświetlonym drzewie wybieramy katalog docelowy, po czym klikamy przycisk OK.

| Przenieś do folderu 🕞                                                                                                    | ×  |
|----------------------------------------------------------------------------------------------------|----|
| 0                                                                                                    |    |
| <ul> <li>demo</li> <li>[Gmail]</li> <li>Odebrane</li> <li>Wysłane</li> <li>Foldery lokalne</li> <li>Do przeglądu</li> </ul> |    |
| Ok Anul                                                                                                    | uj |

#### <u>Uwaga</u>

Przeniesienie emaila z serwera do folderu lokalnego sprawi, że wiadomość ta nie będzie widoczna na serwerze pocztowym.

#### Oznaczanie wiadomości flagą

Ważne wiadomości wysłane i odebrane moga być wyróżniane za pomocą flagi, która będzie wyświetlana w postaci ikony w polu **Informacje**. Oznaczenie wiadomości w ten sposób w eDokumentach sprawi, że ten sam email na serwerze również będzie tak oznaczony. Listę wiadomości możemy zawęzić do "flagowanych" używając filtra Flagi w panelu Filtry.

#### Oznaczanie wiadomości jako przeczytane/nieprzeczytane

Wiadomości odebrane możemy oznaczać jako **przeczytane** lub **nieprzeczytane** (np. kiedy zapoznaliśmy się z treścią takiej wiadomości na szybko i chcemy do niej wrócić). Wiadomości nieprzeczytane wyświetlane są w postaci pogrubionego tekstu na liście wiadomości oraz oznaczone ikoną żółtej koperty. Aby oznaczyć wiadomość jako przeczytaną/nieprzeczytaną:

- klikamy ją na liście prawym przyciskiem myszy i z rozwiniętego menu wybieramy Oznacz jako przeczytane lub Oznacz jako nieprzeczytane lub
- zaznaczamy wiadomość na liście i z Menu górnego wybieramy Akcje > Oznacz jako przeczytane lub Akcje > Oznacz jako nieprzeczytane.

Zmiana oznaczenia na przeczytane/nieprzeczytane w module Poczta email w systemie powoduje identyczną zmianę na serwerze.

#### Zobacz także

- Podstawowe funkcje poczty
- Zarządzanie folderami